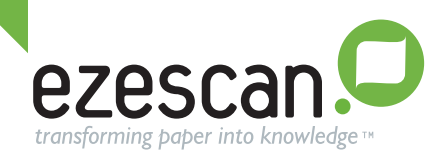

- 1. Before you install EzeScan, please install your Scanner Hardware and TWAIN/ ISIS Driver and confirm that your scanner works okay. The instructions on how to do this are provided with the scanner.
- Before you install from the EzeScan CD make sure you are logged into your PC with a user account that has local admin privileges. Local Admin rights are required to install and license the EzeScan software. Once that's done the user will not require local admin rights to run the software. For more information refer to FAQ 35 and FAQ 36 at http://www.ezescan.com.au/faqs
- 3. Insert the EzeScan CD into the CD Drive.
- 4. The EzeScan Installer Welcome Screen is displayed.

| 🛃 EzeScan 4.2 Setup |                                                                                                    |
|---------------------|----------------------------------------------------------------------------------------------------|
|                     | Welcome to the EzeScan 4.2 Setup<br>Wizard<br>The Setup Wizard will install EzeScan 4.2 on your computer.<br>Click Next to continue or Cancel to exit the Setup Wizard. |
|                     |                                                                                                    |
|                     |                                                                                                    |
|                     | Back Next Cancel                                                                                                    |

- 5. Click **Next** to continue with the setup program.
- After reading the software license agreement, click the Checkbox if you accept the terms of the license agreement and Click Next.
- 7. Accept the default destination location. Click Next.
- 8. Click **Install**. The installer commences installing the software.
- 9. When the installer has completed Click **Finish**.
- 10. The installer asks you to restart Windows. Select "Yes"
- 11. Use Start->All Programs-> EzeScan > EzeScan 4.2 to start EzeScan.
- 12. EzeScan displays a start up screen that tells you that you are licensed for an evaluation version of EzeScan LITE with XX days remaining before expiry of the evaluation license.
- 13. Then the EzeScan Viewer window is displayed, followed by a start up hints window. Read the startup hints window, then click **Next** to close that window. The EzeScan User Guide can be accessed at any time by pressing the **F1** function key.

Copyright ©2012 Outback Imaging Pty Ltd.

## scan · capture · automate · integrate

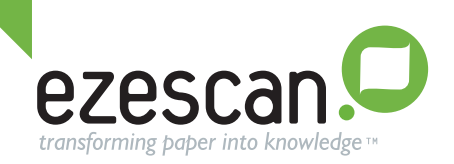

14. To create a simple batch scanning job in EzeScan press the **F6** function key on the keyboard. The Admin Jobs form is displayed. Click the **Show** button to expand the Admin Jobs form. Click the **New** button and create a job called "**My First Job**".

| My First Job                            | ▼ New                                 | Copy 🔲 Rename 📔 Delete                                                                                                    |
|-----------------------------------------|---------------------------------------|----------------------------------------------------------------------------------------------------|
| Scan Import Enhancement                 | Profiling Output OCR                  |                                                                                                    |
| 👿 Enable scanner processing u           | sing 💿 TWAIN 💿 ISIS                   |                                                                                                    |
| Select Scanner NONE                     |                                       | Clear                                                                                                    |
| Auto-a<br>Delay betwee                  | eppend V Close TWAIN interface        | <ul> <li>Display scan form if using job buttons</li> <li>Display scanned page count</li> <li>Display scanned images for QA</li> </ul> |
| Use UI settings shown below             | Use MFD                               | Every Nth image 1 🖉 🔲 Fast render                                                                                                    |
| Use ADF<br>Use Duplex<br>Flip rear page | Colour Black & White   Resolution 300 | Half Tones (None)                                                                                                    |
| Use Landscape                           | Paper A4<br>H 297 W 210 r             | Threshold 128 v<br>mm Brightness 128 v                                                                                                |
| MT SA                                   | al options<br>D DT NI DS VЛ           | 75 Contrast 128 Custom                                                                                                    |
| ] Hide job details by default           |                                       |                                                                                                    |
| Scan 🔘 Insert 🔘 Replace                 | Pages to scan                         |                                                                                                    |
|                                         |                                       |                                                                                                    |

- 15. Configure the Scan tab to the desired scanner settings for your scanner (or configure the Import tab if you are import ing images from a network scanner). Configure the Enhancement tab to deskew normal, despeckle 1 x 1, delete blank pages on the image. Configure the **Profile** tab to use batch scanning with separator pages. On the **Output** tab, set the other destination to NONE, turn auto naming on, with YYYYMMDD naming on, and choose the file output options you want (choose PDF, image only). Leave the **OCR** tab as is. This job will do basic scanning with separator pages and create files named YYYYMMDD\_n.tif into the job output directory. Click the **Save** button to save all your settings. Click the **Close** button to close the Admin Jobs form.
- 16. To run the job, press the **F2** function key on the keyboard. The Operator Action form is displayed. Insert 1 or more documents into the document scanner. If you insert multiple documents then make sure you have placed a black separator page between each document. Once the documents are loaded in the scanner click the **Scan** button or **Import** button if importing images.

| 🜻 EzeScan - Admin Jobs    | ×                                                                                                    |
|---------------------------|----------------------------------------------------------------------------------------------------|
| Select/Modify Job         |                                                                                                    |
| My First Job              | ▼ 🛃 New 🔚 Copy 🗔 Rename 🔁 Delete                                                                                                    |
|                           |                                                                                                    |
| 🖲 Scan 🔘 Insert 🔘 Replace | Pages to scan 999 🚖                                                                                                    |
| Show Reload Clear         | Import Import Im |

Copyright ©2012 Outback Imaging Pty Ltd.

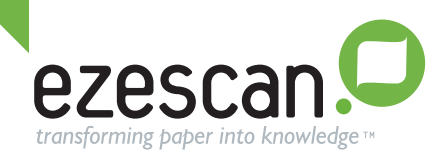

- 17. The scanner should scan the documents and then display them in the EzeScan Thumbnail viewer (on the left of the page) as thumbnail images. The currently selected thumbnail will be displayed in the Page Viewer (on the right of the page).
- 18. Use the up and down arrows on the keyboard to navigate to other thumbnails. The currently selected thumbnail will be displayed in the page viewer window.
- 19. The pages in the first document should have yellow borders around the thumbnails. The black separator page should have a red border around the thumbnail. This is how the documents are kept separate.
- 20. To create an output image from the first document (we call this profiling the document), press the F4 function key on the keyboard. EzeScan creates an image called YYYYMDD\_1.pdf in the jobs default output directory. The image is removed from the EzeScan Viewer. The black separator page is discarded and the next document scanned moves up to the top of the EzeScan Viewer. Press F4 to repeat the process. Repeat this step until you have no more documents left in the EzeScan Viewer window.

The process simply becomes F2 to scan, F4 to profile the document.

**Do not** use 'File->Save As' to profile a document as this simply saves all thumbnail images into a single TIF file and does not separate the image pages into separate documents.

- 21. For more detailed information on using EzeScan please refer to the EzeScan Help->User Guide (or press the F1 function key).
- 22. If you are trialing EzeScan PRO then additional information on configuring the EzeScan KFI and UPLOAD modules can be found on the EzeScan Help menu.
- 23. If you have been supplied with another EzeScan evaluation license then use the EzeScan Admin->Licensing form to import that new license file into EzeScan.
- 24. To close EzeScan use File->Exit.
- 25. For more installation information contact your local reseller.

Copyright ©2012 Outback Imaging Pty Ltd.